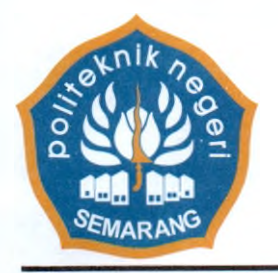

# KEMENTERIAN PENDIDIKAN, KEBUDAYAAN, RISET, DAN TEKNOLOGI POLITEKNIK NEGERI SEMARANG

Jalan Prof. H. Soedarto, S.H, Tembalang, Semarang 50275, PO BOX 6199/SMS Telephone (024) 7473417, 7499585, 7499586, Facsimile (024) 7472396 <u>http://www.polines.ac.id</u>, E-mail : <u>sekretariat@polines.ac.id</u>

# SURAT EDARAN

Nomor: 4074/PL4.7.1/KP/2024

Tentang

## PENGUKURAN IP ASN KEMENDIKBUDRISTEK TAHUN 2023 BAGI APARATUR SIPIL NEGARA (ASN) DI LINGKUNGAN POLITEKNIK NEGERI SEMARANG

## Yth. Seluruh Aparatur Sipil Negera (PNS / P3K)

Politeknik Negeri Semarang

Berkenaan dengan Surat Sekretaris Jenderal Kementerian Pendidikan, Kebudayaan, Riset, dan Teknologi nomor Manual.230/A.A3/KP.11.00/2024 tanggal 16 Juli 2024 tentang pengukuran IP ASN Kemendikbudristek Tahun 2023, dengan ini kami sampaikan beberapa hal sebagai berikut :

- 1. Badan Kepegawaian Negara akan melaksanakan pengukuran Indeks Profesionalitas ASN (IP ASN) Tahun 2023.
- Pegawai ASN yang diukur dalam IP ASN Tahun 2023 terdiri dari Pegawai Negeri Sipil (PNS) dan Pegawai Pemerintah dengan Perjanjian Kinerja (PPPK) dengan status kepegawaian aktif di SIASN.
- 3. Penyesuaian instrumen pada IP ASN Tahun 2023 melalui riwayat pelatihan teknis dan diklat pendukung/ seminar/ workshop/ sejenisnya dapat diberikan melalui jalur pelatihan secara klasikal dan/atau nonklasikal sesuai Peraturan Lembaga Administrasi Negara (LAN) RI No. 10 Tahun 2018 tentang pengembangan Kompetensi PNS dan Riwayat hukuman disiplin 1 (satu) tahun terakhir.
- 4. Langkah update IP ASN masing-masing pegawai melalui Update Data Pengembangan Kompetensi di laman https://data-sdm.kemdikbud.go.id/ (Lampiran I).

Demikian untuk dilaksanakan, atas perhatiannya kami ucapkan terima kasih.

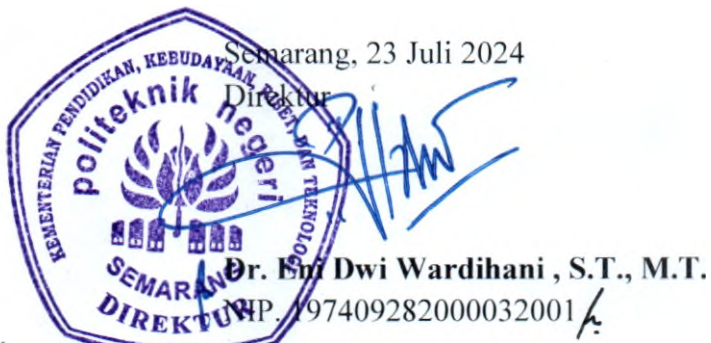

### Tembusan Yth :

- 1. Para Wakil Direktur Polines;
- 2. Para Ketua Jurusan Polines;
- 3. Para Kepala UPA Polines;
- 4. Para Kepala Pusat Polines;

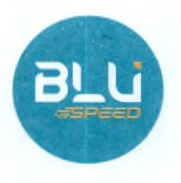

Lampiran I Surat Edaran Direktur Politeknik Negeri Semarang Nomor : 4074/PL4.7.1/KP/2024 Tanggal : 23 Juli 2024

### Langkah Update Data Pengembangan Kompetensi

### Login aplikasi

1. Pegawai Negeri Sipil Kemendikbudristek mengakses aplikasi Dikbud HR melalui laman data-sdm.kemdikbud.go.id seperti gambar di bawah ini :

| 🕑 Logi       | n : DIKBUDHR | × | + |                              |       |
|--------------|--------------|---|---|------------------------------|-------|
| $\leftarrow$ | C            |   | 0 | https://data-sdm.kemdikbud.g | jo.id |

 Pada halaman login, masukkan NIP baru (18 digit) pada kolom isian user name, dan tulisan Data.12345 pada kolom isian password, masukkan hasil hitungan captcha sesuai gambar kemudian klik tombol Submit, seperti gambar dibawah ini (Silakan hubungi admin masingmasing unit kerja untuk kendala *login*/masuk):

|                | Didukung Oleh                  |
|----------------|--------------------------------|
|                | Anna<br>Sernfikan<br>Dektronik |
| Login Pegawai  |                                |
| 4              |                                |
| 1              |                                |
| 6+7=? 3        |                                |
| a,             |                                |
| Remember me    |                                |
| Lupa Password? |                                |

3. Akan muncul halaman utama seperti gambar dibawah ini :

|                                                                                                    |                                                                                                    |                            |                     |                             | ANT MARE                                |
|----------------------------------------------------------------------------------------------------|----------------------------------------------------------------------------------------------------|----------------------------|---------------------|-----------------------------|-----------------------------------------|
|                                                                                                    | Penalian                                                                                                    |                            |                     |                             |                                         |
|                                                                                                    |                                                                                                    | n pha ata ka siata na ma   |                     |                             |                                         |
|                                                                                                    |                                                                                                    |                            |                     |                             |                                         |
|                                                                                                    | Data Pribadi                                                                                                    |                            |                     |                             | ann ann ann ann ann ann ann ann ann ann |
|                                                                                                    | \$2,457                                                                                                    | ·[                         |                     |                             |                                         |
|                                                                                                    | too.                                                                                                    | 2 Rec                      |                     |                             |                                         |
|                                                                                                    | have a suggest of a                                                                                                    | ARAM A T                   |                     |                             |                                         |
|                                                                                                    | 1.814                                                                                                    | · The standing of Sciences | ikter po ri         |                             |                                         |
|                                                                                                    | 40,450,17                                                                                                    | A 44 Feb 444 2             |                     | TRANSPARENCE DERIFTANELETAN |                                         |
|                                                                                                    | No                                                                                                    | M2123485725                |                     |                             |                                         |
| a Subbagian Nillem lotur wasi Bagian<br>16 Informati kati Kisterya Bist Somber                                 | · · · · · ·                                                                                                    | inlaro                     | Inclusive Reviewing | 1 add - 1 443               |                                         |
| Manuala telephanat londeral (M1 25<br>peptinologi 2014                                                         | Thege of President Lee.                                                                                                    | S 1 Second                 | Perololikas         | S 1 TEXNIK INFOEMATIKA      |                                         |
| Salarah ken                                                                                                    | $M \sim_{n-1} M_{\mathrm{starg}} d = T_{\mathrm{st}} h_{\mathrm{st}} \sim_{n-1} T_{\mathrm{st}} h_{\mathrm{st}} d \sim_{n-1}$ | a/s                        |                     |                             |                                         |
| And a second second second second second second second second second second second second second second second |                                                                                                    |                            |                     |                             |                                         |

### Update Riwayat Pelatihan

1. Klik pada tab Pendidikan dan Pelatihan lalu Pelatihan SIASN, seperti pada gambar:

| Ina Prease interaction interactions        | MANNER CANADA DANK AN                          |                                           |   |
|--------------------------------------------|------------------------------------------------|-------------------------------------------|---|
| Pendetkar Frinkel – Penetrae Shakova       | Ferantian Norganna — Ferankan Nervis Se        | annay intrastructures and a second states | - |
| Jangang Kidala<br>Re Pandadkan Sekolah Jan | Televan<br>Milan Lution Norther Sustein Airtid |                                           |   |

2. Akan terlihat tampilan daftar riwayat pelatihan yang bersangkutan. Proses tambah riwayat dapat dilakukan dengan klik tombol "Tambah"

|                                                                                                    | orde sertinge Aureuro Karbus - Pelesting skeste |
|----------------------------------------------------------------------------------------------------|-------------------------------------------------|
| Anda v entres                                                                                                    | Sec. 1                                          |
| Là SI Là Tangcal () Tangcal ()<br>Tatum Junes Hama Jumah Madal Salasal ()<br>Disan Distat Distat Jam Distat Distat Berstinat | Ferning (f. 10)<br>Biology Angel                |
| Shaepi<br>2024 WaxMho Decenn 10 2024-06-06 2024-06-07 96,8-<br>Making                                                        | 105/2023 Sudan                                  |
|                                                                                                    |                                                 |

#### 3. Tampilan form tambah riwayat diklat

| Riwayat Diklat          |        |
|-------------------------|--------|
| Jenis Diklat            |        |
| Nama Dikiat             |        |
| Institusi Penyelenggara |        |
| Nomor Sertifikat        |        |
| Tanggal Mulai           |        |
| mmi da Vyiv             |        |
| mm-do yyy               |        |
| Tahun Diklat            |        |
| Durasi Jam              |        |
| Rumpun Diklat           |        |
| select an obsion        |        |
| Dernus                  | Browse |
| Save changes            |        |

4. Isi Jenis Diklat (Diklat Struktural, Diklat Fungsional, Diklat Teknis, Workshop, Pelatihan Manajerial, Pelatihan Sosial Kultural, Sosialisasi, Bimbingan Teknis, Seminar, Magang), Nama Diklat, Institusi Penyelenggara, Nomor Sertifikat, Tanggal mulai dan selesai Diklat, Durasi Jam Pelatihan, Rumpun Diklat dan upload berkas sertifikat/bukti mengikuti diklat lalu klik simpan data (*save changes*). Pastikan seluruh kolom input diisi. Jenis peningkatan kompetensi dan jumlah JP dapat mengacu pada PerLAN No 10 tahun 2018 tentang Pengembangan Kompetensi Pegawai dan kami tidak membatasi jumlah pengembangan kompetensi yang dapat disimpan dalam aplikasi. (Jika gagal simpan data, mohon me-*refresh* laman, dan/atau melakukan *relogin* kedalam DIKBUD HR).

Pada saat melakukan penyimpanan maka otomatis data pelatihan akan masuk ke riwayat diklat di SIASN BKN. Selain tombol tambah, juga disediakan fitur ubah (ikon pensil hijau) dan hapus (ikon tong sampah merah), kedua tombol ini juga sudah terintegrasi langsung dengan SIASN.

5. Riwayat pelatihan yang sudah terekam pada aplikasi DikbudHR namun belum terekam pada SIASN/MyASN dapat disinkron dengan klik tombol "tambah data ke SIASN"

|       |                 |                |                                                                                                    |            |               |                                                                                                    | A                 |
|-------|-----------------|----------------|----------------------------------------------------------------------------------------------------|------------|---------------|----------------------------------------------------------------------------------------------------|-------------------|
|       | These Different | Junia States   | Percent Richard                                                                                                    | Annald Sam | Tenggat (Mase |                                                                                                    | Pinne And In 2010 |
|       | service of      | e -+ e ming    | (fanalamen muunchu napegal com                                                                                                    | 25 200     | 25-45-24/3    | New?~~48864122441672421010000                                                                                                    |                   |
| 7     | De AMAIN        | Right over the | Ragat Konstrate Postoria<br>Repay contact 2001                                                                                                    | 1.Jer      | (0.05-292)    |                                                                                                    |                   |
|       | well's at       | * * * * mg     | Southern Perceptural Spansa<br>Reference of Employue Relation                                                                                                    | ÷ .1977    | et et 2001    | $1 + \delta_{12} + (\delta_{12} \delta_{12} \delta_{12} + (\delta_{12} \delta_{22} \delta_{12} + (\delta_{12} \delta_{12} \delta$ |                   |
|       | Continue        | - Without      | Tear a Maraemer court 5<br>Ecologie (1626                                                                                                    | 17.40      | 98-02-2023    | 100406161701                                                                                                    |                   |
|       | jetting.        | Once ourse     | in the second spectra of the line of the second second sec | ts see     | 23 14 2124    | $w_{0,1}^{-1}w_{-1}^{-1}w_{1}^{-1}w_{1}^{-1}w_{1}^{-1}w_{2}^{-1}w_{2}^{-1}w$                                                                                                    |                   |
|       | letter          | Series         | Ar Parisy 1, Bulley Lists, Dev 2, 44<br>april Parisystem                                                                                                    | 1.00       | 54 26 28 24   | 1965-0.6.1 # 9641-0218-07 2004                                                                                                    |                   |
| 25 82 |                 |                |                                                                                                    |            |               |                                                                                                    | 1                 |

.

N p - s - c 209 LEMBAR DISPOSISI NO. DISPOSISI : K/S/B/R Kode Tgl. Surat masuk : : Masalah : 17.07.2020 . Perihal : Pengukuran IPASN Kemendikbudristek Th. 2023. Tanggal : 17.07 .20 24 . Tgl. Penyelesaian : Nomor : Manudi. 230 /A A3 / KP. 1.00 / 2024 Asal Kemendikbuansteh, **DISPOSISI / INSTRUKSI :** Diteruskan kepada : Harap de TI 1. PCT.DIR . 2. WPI 07 2024 Awaran 3. Ke <e requira 4. WDZ 4/7/24 5. K = Kilat, S = Segera, B = Biasa, R = Rahasia CATATAN :

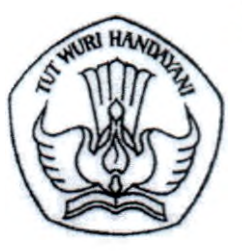

# KEMENTERIAN PENDIDIKAN, KEBUDAYAAN, RISET, DAN TEKNOLOGI

TU-209

Jalan Jenderal Sudirman, Senayan, Jakarta 10270 Telepon (021) 5711144 Laman www.kemdikbud.go.id

Nomor : Manual.230/A.A3/KP.11.00/2024 Lampiran : Satu berkas Hal : Pengukuran IP ASN Kemendikbudristek Tahun 2023 16 Juli 2024

dan

Yth, 1. Sekretaris Unit Utama

- 2. Rektor/Direktur Perguruan Tinggi Negeri
- 3. Kepala Biro/ Pusat di lingkungan Sekretariat Jenderal
- Kepala LLDIKTI

Kementerian Pendidikan, Kebudayaan, Riset, dan Teknologi

Berdasarkan Surat Plt. Kepala Badan Kepegawaian Negara Nomor 4190/B-BM.02.01/SD/K/2024 tanggal 20 Juni 2024 hal Pengukuran Indeks Profesionalitas ASN Tahun 2023, Badan Kepegawaian Negara akan melaksanakan pengukuran Indeks Profesionalitas ASN (IP ASN) Tahun 2023 dengan menggunakan instrumen pengukuran IP ASN yang telah disesuaikan. Sehubungan dengan itu, dengan hormat kami sampaikan hal-hal sebagai berikut:

- Pegawai ASN yang diukur dalam IP ASN Tahun 2023 terdiri dari Pegawai Negeri Sipil (PNS) dan Pegawai Pemerintah dengan Perjanjian Kinerja (PPPK) dengan status kepegawaian aktif di SIASN.
- Penyesuaian instrumen pada IP ASN Tahun 2023 adalah sebagai berikut:
  - Perhitungan bobot pada dimensi kualifikasi mengalami penyesuaian dengan mencantumkan persyaratan pendidikan minimal dengan jenis jabatan yang diduduki (terlampir);
  - b. Perhitungan bobot pada dimensi kinerja mengalami penyesuaian dengan mengacu pada predikat kinerja pegawai (terlampir);
  - Perhitungan bobot pada dimensi kompetensi mengalami penyesuaian berupa bobot dasar yang diperoleh dari konversi hasil penilaian kinerja pegawai dan riwayat pengembangan kompetensi melalui jalur pelatihan klasikal dan non klasikal;
  - d. Riwayat pelatihan teknis dan diklat pendukung/seminar/workshop/sejenisnya dapat diberikan melalui jalur pelatihan secara klasikal dan/atau nonklasikal sesuai Peraturan Lembaga Administrasi Negara (LAN) RI No 10 Tahun 2018 tentang Pengembangan Kompetensi PNS; dan
  - e. Riwayat hukuman disiplin 1 (satu) tahun terakhir.
- 3. IP ASN merupakan bagian dari penilaian Reformasi Birokrasi dalam penerapan sistem merit sehingga dimohon agar Saudara dapat mendorong seluruh pegawai pada unit kerja Saudara (pusat dan UPT) untuk melakukan peremajaan data riwayat pengembangan kompetensi pegawai selama tahun 2023 pada aplikasi DikbudHR paling lambat tanggal 31 Juli 2024 (terlampir).

 Untuk informasi lebih lanjut dapat menghubungi narahubung Biro Sumber Daya Manusia Sdr. Rifky Zulfikar (0812 9822 8258) dan Sdri. Astrid Octina (0818 115080).

Atas perhatian dan kerja sama Saudara, diucapkan terima kasih.

۰.

REPUBLIK INDONESIA Suharti NIP 196911211992032002 \* KEWENTE 190

Lampiran I Surat Sekretaris Jenderal : Manual.23dA.A3/KP.11.00/2024 Nomor : 16 Juli 2024 Tanggal

•

## PENYESUAIAN BOBOT DIMENSI IP ASN

| JABATAN           | JENJANG                       | PERSYARATAN<br>PENDIDIKAN | PENDIDIKAN YANG DIPEROLEH PNS (BOBOT) |            |        |    |                           |                 |  |  |  |  |
|-------------------|-------------------------------|---------------------------|---------------------------------------|------------|--------|----|---------------------------|-----------------|--|--|--|--|
|                   | JADATAN                       | MINIMAL                   | <b>S</b> 3                            | <b>S</b> 2 | S1/DIV | σш | DII/DI/SLTA/<br>SEDERAJAT | DIBAWAH<br>SLTA |  |  |  |  |
| Manajerial        | Jabatan<br>Pimpinan<br>Tinggi | S1/DIV                    | 25                                    | 25         | 20     | 10 | 10                        | 10              |  |  |  |  |
|                   | Jabatan<br>Administrator      | S1/DIV                    | 25                                    | 25         | 20     | 10 | 10                        | 10              |  |  |  |  |
|                   | Jabatan<br>Pengawas           | DIII                      | 25                                    | 25         | 25     | 20 | 10                        | 10              |  |  |  |  |
|                   | Jabatan<br>Fungsional         | SLTA                      | 25                                    | 25         | 25     | 25 | 20                        | 10              |  |  |  |  |
| Non               | (Keterampilan)                | DIII                      | 25                                    | 25         | 25     | 20 | 10                        | 10              |  |  |  |  |
| Non<br>Manajerial | Jabatan                       | S1/DIV                    | 25                                    | 25         | 20     | 10 | 10                        | 10              |  |  |  |  |
|                   | (Keahlian)                    | S2                        | 25                                    | 20         | 10     | 10 | 10                        | 10              |  |  |  |  |
|                   | Jabatan<br>Pelaksana          | SLTA                      | 25                                    | 25         | 25     | 25 | 20                        | 10              |  |  |  |  |

| Dimensi | Predikat Kinerja  | Bobot Perolehan |
|---------|-------------------|-----------------|
|         | Sangat Baik       | 30              |
|         | Baik              | 25              |
| Kinerja | Butuh Perbaikan   | 20              |
|         | Kurang/Misconduct | 15              |
|         | Sangat Kurang     | 10              |

## Lampiran II Surat Sekretaris Jenderal Nomor : Manual.230/A.A3/KP.11.00/2024

Tanggal : 16 Juli 2024

# Dimensi Kompetensi

|                   |                               | Bobot Dasar<br>Hasil Penilaian Kineria |      |                    |                       |                  |       | Diklat<br>Kepemimpinan |       | Diklat<br>Fungsional |       | Diklat Teknis |             | embangan     |
|-------------------|-------------------------------|----------------------------------------|------|--------------------|-----------------------|------------------|-------|------------------------|-------|----------------------|-------|---------------|-------------|--------------|
| Jabatan           | Jenis Jabatan                 | Sangat<br>Baik                         | Baik | Butuh<br>Perbaikan | Kurang/<br>Misconduct | Sangat<br>Kurang | Sudah | Belum                  | Sudah | Belum                | Sudah | Belum         | >= 20<br>JP | < 20 JP      |
|                   | Jabatan<br>Pimpinan<br>Tinggi | 25                                     | 20   | 15                 | 10                    | 5                | 10    | 0                      | -     | -                    | -     | -             | 5           | Proporsional |
| Manajerial        | Jabatan<br>Administrator      | 25                                     | 20   | 15                 | 10                    | 5                | 10    | 0                      |       | -                    | -     | -             | 5           | Proporsional |
|                   | Jabatan<br>Pengawas           | 25                                     | 20   | 15                 | 10                    | 5                | 10    | 0                      | -     | -                    | -     | -             | 5           | Proporsional |
| Non<br>Manajerial | Jabatan<br>Fungsional         | 25                                     | 20   | 15                 | 10                    | 5                | -     | -                      | 10    | 0                    | -     | -             | 5           | Proporsional |
|                   | Jabatan<br>Pelaksana          | 25                                     | 20   | 15                 | 10                    | 5                |       | -                      | -     | -                    | 10    | 0             | 5           | Proporsional |

.

e .

•

## PNS

| РРРК |
|------|

|                   |                               | Bobot Dasar<br>Hasil Penilaian Kinerja |      |                    |                       |                  | Di<br>Kepem | Diklat<br>Kepemimpinan |       | Diklat<br>Fungsional |       | Diklat Teknis |             | Pengembangan<br>Kompetensi |  |
|-------------------|-------------------------------|----------------------------------------|------|--------------------|-----------------------|------------------|-------------|------------------------|-------|----------------------|-------|---------------|-------------|----------------------------|--|
| Jabatan           | Jenis Jabatan                 | Sangat<br>Baik                         | Baik | Butuh<br>Perbaikan | Kurang/<br>Misconduct | Sangat<br>Kurang | Sudah       | Belum                  | Sudah | Belum                | Sudah | Belum         | >= 24<br>JP | < 24 JP                    |  |
| Manalarial        | Jabatan<br>Pimpinan<br>Tinggi | 25                                     | 20   | 15                 | 10                    | 5                | 10          | 0                      | -     | -                    | -     | -             | 5           | Proporsional               |  |
| Manajerial        | Jabatan<br>Administrator      | 25                                     | 20   | 15                 | 10                    | 5                | 10          | 0                      | -     | -                    | -     | -             | 5           | Proporsional               |  |
|                   | Jabatan<br>Pengawas           | 25                                     | 20   | 15                 | 10                    | 5                | 10          | 0                      | -     | -                    | -     | -             | 5           | Proporsional               |  |
| Non<br>Manajerial | Jabatan<br>Fungsional         | 25                                     | 20   | 15                 | 10                    | 5                | -           | -                      | 10    | 0                    | -     | -             | 5           | Proporsional               |  |
|                   | Jabatan<br>Pelaksana          | 25                                     | 20   | 15                 | 10                    | 5                | -           | -                      | -     | -                    | 10    | 0             | 5           | Proporsional               |  |

: .

. .

## Lampiran III Surat Sekretaris Jenderal

: Manual.230/A.A3/KP.11.00/2024 Nomor : 16 Juli 2024

Tanggal

## Langkah Update Data Pengembangan Kompetensi

### Login aplikasi

1. Pegawai Negeri Sipil Kemendikbudristek mengakses aplikasi Dikbud HR melalui laman data-sdm.kemdikbud.go.id seperti gambar di bawah ini :

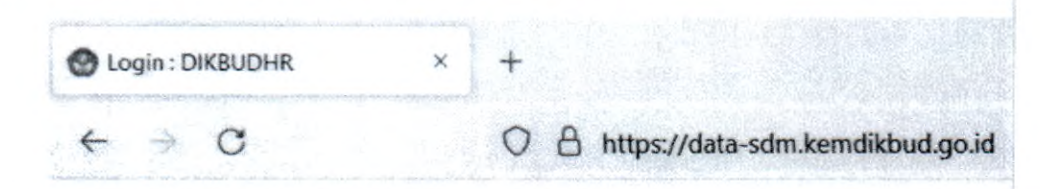

2. Pada halaman login, masukkan NIP baru (18 digit) pada kolom isian user name, dan tulisan Data.12345 pada kolom isian password, masukkan hasil hitungan captcha sesuai gambar kemudian klik tombol Submit, seperti gambar dibawah ini (Silakan hubungi admin masingmasing unit kerja untuk kendala login/masuk):

|                        | Didukung Oleh             |   |                                                                                                    |  |
|------------------------|---------------------------|---|----------------------------------------------------------------------------------------------------|--|
|                        | Sertifikasi<br>Elektronik |   | in the second second se |  |
| Login Pegawa           | i                         |   |                                                                                                    |  |
| Sername/NIP            |                           |   |                                                                                                    |  |
| 🔹 Password             |                           | ] |                                                                                                    |  |
| 5+7=?                  |                           |   |                                                                                                    |  |
| a, masukan hasil i     | lalkulasi disini          |   |                                                                                                    |  |
| C Remember me          |                           |   |                                                                                                    |  |
| Masuk                  |                           |   |                                                                                                    |  |
| Lupa Password? Kilk di | sini untuk meresel.       |   |                                                                                                    |  |

3. Akan muncul halaman utama seperti gambar dibawah ini :

| <b>narran</b><br>Nortenden geser produktion date pla<br>Mare troubleven ond place of spino |                                                                                                    |                                                                                                    |                                                                                                    |
|--------------------------------------------------------------------------------------------|----------------------------------------------------------------------------------------------------|----------------------------------------------------------------------------------------------------|----------------------------------------------------------------------------------------------------|
| ndan terdepet maja sendi jaha                                                              | an alar dan dan basa bahar                                                                                     |                                                                                                    |                                                                                                    |
| The state of the state of the state of the state                                           |                                                                                                    |                                                                                                    | the state of the state of the state of the                                                                                                    |
|                                                                                            | AND REAL PROPERTY OF ALL                                                                                       | ALA 11 - 2 105 202                                                                                                    |                                                                                                    |
| Pribadi                                                                                    | The second second second second second second second second second second second second second second second s |                                                                                                    |                                                                                                    |
|                                                                                            | J                                                                                                    |                                                                                                    |                                                                                                    |
|                                                                                            |                                                                                                    | 1                                                                                                    |                                                                                                    |
| opat/TanggalLaba                                                                           | ARARIA / 31                                                                                                    |                                                                                                    |                                                                                                    |
| 41.                                                                                        | day sufficient                                                                                                 | ikbud ga.id                                                                                                    |                                                                                                    |
| 0487                                                                                       | A ALFALANT                                                                                                    | ,                                                                                                    | EBADORAN LAMA, JAKARTA SELATAN                                                                                                    |
| 182                                                                                        | (#2172485749                                                                                                   |                                                                                                    |                                                                                                    |
| en 1                                                                                       | Islam                                                                                                    | Jami's Malansia                                                                                                    | Laki-Laki                                                                                                    |
| gkat Possiliain                                                                            | 5-1/Sarjene                                                                                                    | Pendidikan                                                                                                    | 5-3. TEXNER INFORMATIKA                                                                                                    |
| ua Kenja (Talson; Bodani                                                                   | 825                                                                                                    |                                                                                                    |                                                                                                    |
|                                                                                            |                                                                                                    |                                                                                                    |                                                                                                    |
|                                                                                            | Pribadi<br>npat/Tanggel Labir<br>10.<br>107<br>107<br>107<br>107<br>107<br>107<br>107<br>107<br>107<br>107     | Pribadi<br>post/Janggol.Lahir Asketta./ 30<br>nost. offay.offakor@lamid<br>86/7 A. At/Au/19<br>10 <sup>1</sup> BC/122-453-89<br>ena bitan<br>Bat Pendisikan S-125arjano<br>to Renja (Tablon; Botas) AS | Pribadi<br>post/Jangol.Lohir AdAKEA/32<br>no. cflip.odfilorgiliondikbod.go.id<br>86/7 R. K./JALNIS<br>101<br>101<br>101<br>101<br>101<br>101<br>101<br>10 |

### Update Riwayat Pelatihan

1. Klik pada tab Pendidikan dan Pelatihan lalu Pelatihan SIASN, seperti pada gambar:

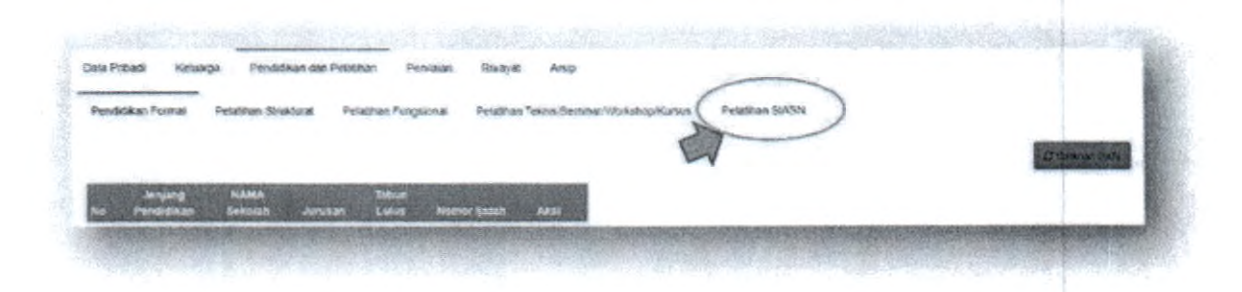

2. Akan terlihat tampilan daftar riwayat pelatihan yang bersangkutan. Proses tambah riwayat dapat dilakukan dengan klik tombol "Tambah"

| Penadik. | a round       | Peana                           | 030625.36 | Pelagonan / | pugaional. | Presautivant in    | ekras bennis          | 25.100483 | NOD KURSON | Personan Senare |         |        |
|----------|---------------|---------------------------------|-----------|-------------|------------|--------------------|-----------------------|-----------|------------|-----------------|---------|--------|
| + land   | 0             |                                 |           |             |            |                    |                       |           |            |                 |         |        |
| hear 1   | i v entrie    | 5                               |           |             |            |                    |                       |           |            |                 | Search. |        |
| -        | in in         | Num                             |           | Tanggal     | Tanggal    |                    |                       |           |            |                 |         |        |
| Distant  | Distat        | ORIAL                           | neL       | Dikut       | Delat      | Serunkat           | SIASN                 | ANSI      |            |                 |         |        |
| 2024     | vitorkshop    | Strategic<br>Decision<br>Making | 10        | 2024-06-06  | 2024-05-07 | SER.<br>PPEI003475 | 06/2024 <sup>54</sup> | iden.     |            |                 |         |        |
| Incuing  | to 1 of 1 ert | ries                            |           |             |            |                    |                       |           |            |                 | Press   | 1 1007 |

| Riwayat Diklat         | ×                                           |
|------------------------|---------------------------------------------|
| lenis Diklat           |                                             |
| select an option       | •                                           |
| Vanta Diklat           |                                             |
| nstitusi Penyelenggara |                                             |
| Nomor Sertifikat       |                                             |
| Tanggal Mulai          |                                             |
| mm/dd/yyyy             | D                                           |
| Tanggal Selesai        |                                             |
| mm/dd/yyyy             | þ                                           |
| Tahun Diklat           |                                             |
| Durasi Jam             |                                             |
| Rumpun Diklat          | all an an an an ann an an an an an an an an |
| select an option       | *                                           |
| Berkas                 | C Browse                                    |
| Saue changes           | - Caller                                    |

4. Isi Jenis Diklat (Diklat Struktural, Diklat Fungsional, Diklat Teknis, Workshop, Pelatihan Manajerial, Pelatihan Sosial Kultural, Sosialisasi, Bimbingan Teknis, Seminar, Magang), Nama Diklat, Institusi Penyelenggara, Nomor Sertifikat, Tanggal mulai dan selesai Diklat, Durasi Jam Pelatihan, Rumpun Diklat dan upload berkas sertifikat/bukti mengikuti diklat lalu klik simpan data (*save changes*). Pastikan seluruh kolom input diisi. Jenis peningkatan kompetensi dan jumlah JP dapat mengacu pada PerLAN No 10 tahun 2018 tentang Pengembangan Kompetensi Pegawai dan kami tidak membatasi jumlah pengembangan kompetensi yang dapat disimpan dalam aplikasi. (Jika gagal simpan data, mohon me*-refresh* laman, dan/atau melakukan *relogin* kedalam DIKBUD HR).

Pada saat melakukan penyimpanan maka otomatis data pelatihan akan masuk ke riwayat diklat di SIASN BKN. Selain tombol tambah, juga disediakan fitur ubah (ikon pensil hijau) dan hapus (ikon tong sampah merah), kedua tombol ini juga sudah terintegrasi langsung dengan SIASN.

#### 3. Tampilan form tambah riwayat diklat

 Riwayat pelatihan yang sudah terekam pada aplikasi DikbudHR namun belum terekam pada SIASN/MyASN dapat disinkron dengan klik tombol "tambah data ke SIASN"

. .

٦,

| diama in | formal Feather   | e Shuthere - Pela | Whan Fungsonal Pelatikae News/Ser                              | wating datas | Pelathan SIASN |                                       |                                          |
|----------|------------------|-------------------|----------------------------------------------------------------|--------------|----------------|---------------------------------------|------------------------------------------|
|          |                  |                   |                                                                |              |                |                                       |                                          |
| 120      | Ter Title        | Junto Dillori     | Nama Oblact                                                    | Summer Lines | Tangani Dislar | N: in the                             | Non and to Salar                         |
| 24       | sector           | eleaning          | Managemen Informati Kapegausian                                | 20 Just      | 2545.2925      | exercitive/web/01037FF10140/UTDISO101 | CERT                                     |
| 2        | Seithat          | Retories          | Ragat Koordhasi biasiona<br>Kepegasikan 2003                   | 5 Jam        | 39-45-2829     |                                       | 1. 1. 1. 1. 1. 1. 1. 1. 1. 1. 1. 1. 1. 1 |
|          | netRat           | e-scaring         | Ecolations Penergahan Ziga Ive.<br>Kalekusan di Leghungan Kerp | 4.000        | 11-45-3125     | 01154152A0368282899151557582362925    | CONTRACTOR OF                            |
| 24       | Section          | Telahar           | Tabira Manajamin Kasar S<br>Ekosalari Phuti                    | 12.Jam       | 66-03-0825     | 30266-04662023                        | In later                                 |
| 25       | Swatting         | Onine Course      | A strategic approach to town:<br>angelagenced                  | 10 Jam       | 69-04-2824     | MicSeT60996340258349585622600F        | E-SPACE                                  |
| 16       | Swittine .       | Service           | "Al Policy 3 Skilling Laty Ser 2 A<br>day Percedican           | 6.260        | M-36-2824      | 3MSUB1F3PC09-013034                   | CHOREN I                                 |
| AR 211   | 25 of 25 entries |                   |                                                                |              |                |                                       | And A A REAL PROPERTY AND                |